Um den UCC-Client optimal an Ihre Bedürfnisse anzupassen, können Sie die Benutzeroberfläche individuell anpassen.

| Dabei haben S | Sie Zugriff | auf die | folgenden | × | Einstellungen |
|---------------|-------------|---------|-----------|---|---------------|
|---------------|-------------|---------|-----------|---|---------------|

| Einstellung                                                                                                    | Beschreibung                                                                                                    |
|----------------------------------------------------------------------------------------------------|----------------------------------------------------------------------------------------------------|
| Farbthema                                                                                                    | Farbthema der Benutzeroberfläche auswählen:                                                                          |
| Namensformat                                                                                                    | Namensformat für Kontakte auswählen:                                                                                 |
|                                                                                                    | Sprache der Benutzeroberfläche auswählen:<br>•                                                                       |
| Sprache                                                                                                    | Systemsprache<br>•                                                                                                   |
|                                                                                                    | •<br>Deutsch                                                                                                    |
| Kontaktbreite                                                                                                    | Kontaktbreite für Telefonbuch auswählen:<br>•<br>normal<br>•<br>breit<br>•<br>sehr breit                             |
| Gruppen anzeigen                                                                                                    | Aktivieren, um Telefonbuch-Kontakte nach Gruppen zu ordnen.                                                          |
| Leere Gruppen ausblenden                                                                                                    | Aktivieren, um leere Gruppen aus Telefonbüchern auszublenden.                                                        |
| Breite Gruppen                                                                                                    | Aktivieren, um Gruppen im Telefonbuch untereinander, statt in Spalten anzuzeigen.                                    |
| Benachrichtigungen anzeigen Aktivieren, um ein- und ausgehende Anrufe über Benachrichtigungsdienst des Betriebs<br>anzuzeigen./ |                                                                                                    |
| Rufnummer nach dem Wählen löschen                                                                                               | Aktivieren, um gewählte Rufnummern aus Tastenfeld-Widget zu entfernen.                                               |
| Immer genauen Zeitstempel anzeigen Aktivieren, um zurückliegende Anrufe minutengenau anzuzeigen.                                |                                                                                                    |
| Ausführliches Protokoll                                                                                                    | Aktivieren, um detaillierteres Ereignisprotokoll anzulegen.<br>Dies dient der Fehlersuche durch Support-Mitarbeiter. |

#### Farbthema der Benutzeroberfläche anpassen

Im UCware UCC-Client stehen die folgenden Farbthemen für die Benutzeroberfläche zur Auswahl:

# ××××

Um das Farbthema zu wechseln, gehen Sie wie folgt vor:

- 1. Klicken Sie in der Kopfleiste des UCware UCC-Clients auf die Schaltfläche Einstellungen:
  - ×
  - Das Pop-up **Einstellungen** wird angezeigt.
- 2. Klicken Sie auf die Reiterkarte Anzeige:
  - ×

Im oberen Bereich des Pop-ups werden die verfügbaren Farbthemen angezeigt. Standardmäßig ist das grün-weiße Farbthema aktiviert.

- 3. Um ein anderes Farbthema zu aktivieren, klicken Sie auf die zugehörige Schaltfläche. Das Farbthema wird sofort angewendet.
- 4. Um das Pop-up **Einstellungen** zu verlassen, klicken Sie auf 🗵 oder in einen Bereich außerhalb des Pop-ups.

## Namensformat für Kontakte anpassen

Im UCware UCC-Client stehen die folgenden Namensformate für Kontakte zur Auswahl:

# ×××

×

Um das Namensformat zu wechseln, gehen Sie wie folgt vor:

1. Klicken Sie in der Kopfleiste des UCware UCC-Clients auf die Schaltfläche **Einstellungen**:

Das Pop-up **Einstellungen** wird angezeigt.

| 2. | Klicken Sie auf die Reiterkarte <b>Anzeige</b> : |
|----|--------------------------------------------------|
|    | ×                                                |
|    |                                                  |

- Unter Namensformat ist standardmäßig die Form Vorname Nachname aktiviert.
- Um ein anderes Namensformat auszuwählen, klicken Sie ins Feld Namensformat. Ein Drop-down-Menü mit den verfügbaren Namensformaten wird angezeigt:
- 4. Klicken Sie im Drop-down-Menü auf das Namensformat Ihrer Wahl. Das Namensformat wird für die Benutzeroberfläche übernommen.
- 5. Um das Pop-up **Einstellungen** zu verlassen, klicken Sie auf 본 oder in einen Bereich außerhalb des Pop-ups.

### Sprache der Benutzeroberfläche anpassen

Im UCware UCC-Client stehen die folgenden Sprachen für die Benutzeroberfläche zur Auswahl:

Unter **Einstellungen > Anzeige** passen Sie die Sprache der Benutzeroberfläche in Ihrem UCware UCC-Client an.

Um die Sprache zu wechseln, gehen Sie wie folgt vor:

1. Klicken Sie in der Kopfleiste des UCware UCC-Clients auf die Schaltfläche Einstellungen:

×

- Das Pop-up **Einstellungen** wird angezeigt.
- 2. Klicken Sie auf die Reiterkarte **Anzeige**:

Unter **Sprache** ist standardmäßig **Systemsprache** aktiviert.

- Um eine andere Sprache auszuwählen, klicken Sie ins Feld Sprache.
  Ein Drop-down-Menü mit den verfügbaren Sprachen wird angezeigt:
- 4. Klicken Sie im Drop-down-Menü auf die Sprache Ihrer Wahl. Die Sprache wird für die Benutzeroberfläche übernommen.
- 5. Um das Pop-up **Einstellungen** zu verlassen, klicken Sie auf 🔀 oder in einen Bereich außerhalb des Pop-ups.

#### Erweiterte Einstellungen anpassen

Im UCware UCC-Client stehen die folgenden erweiterten Einstellungen für die Benutzeroberfläche zur Auswahl:

| Einstellung                        | Beschreibung                                                                                                    | Standard |  |
|------------------------------------|----------------------------------------------------------------------------------------------------|----------|--|
| Gruppe anzeigen                    | Zeigt Einträge im Kontakte-Widget nach Gruppen geordnet an.                                                                       | aktiv    |  |
| Leere Gruppen ausblenden           | Blendet leere Gruppen im Kontakte-Widget aus.                                                                                     |          |  |
| Breite Gruppen                     | Zeigt Gruppen im Kontakte-Widget untereinander an.                                                                                |          |  |
| Benachrichtigungen anzeigen        | Zeigt eingehende und ausgehende Anrufe über den<br>Benachrichtigungsdienst des Betriebssystems an.                                |          |  |
| Rufnummer nach dem Wählen löschen  | Entfernt gewählte Rufnummern aus dem Tastenfeld-Widget.                                                                           |          |  |
| Immer genauen Zeitstempel anzeigen | Zeigt vergangene Anrufe in Listen-Widgets minutengenau an.                                                                        |          |  |
| Ausführliches Protokoll            | Ergänzt das im Hintergrund angelegte Ereignisprotokoll um weitere Daten.<br>Dies dient der Fehlersuche durch Service-Mitarbeiter. | inaktiv  |  |

Um eine Einstellung anzupassen, gehen Sie wie folgt vor:

1. Klicken Sie in der Kopfleiste des UCware UCC-Clients auf die Schaltfläche Einstellungen:

**X** Das Pop-up **Einstellungen** wird angezeigt.

- 2. Klicken Sie auf die Reiterkarte **Anzeige**:
  - ×
  - Im unteren Bereich befinden sich die erweiterten Einstellungen.
- 3. Setzen oder entfernen Sie den Haken vor der gewünschten Einstellung.
- 4. Um das Pop-up **Einstellungen** zu verlassen, klicken Sie auf 🖄 oder in einen Bereich außerhalb des Pop-ups.

Permanent link:

https://wiki.ucware.com/benutzerhandbuch/hauptfenster/kopfleiste/einstellungen/anzeige?rev = 1646986290

Last update: 18.03.2023 14:47